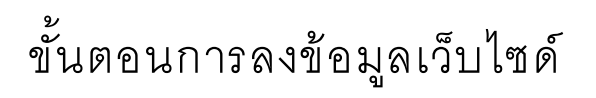

1. เข้าไปยังเว็บไซด์ <u>https://ddc.moph.go.th/th/member/login</u>

| 🗅 Login : กรมดาบอุปโรด 🗙 + |                                         | – 🗆 X                 |
|----------------------------|-----------------------------------------|-----------------------|
| ← → C                      |                                         | 🔓 🕶 Q ★ (Variona) 🛞 🗄 |
|                            |                                         |                       |
|                            | AND AND AND AND AND AND AND AND AND AND |                       |
|                            |                                         |                       |
|                            |                                         |                       |
|                            |                                         |                       |
|                            | Username Username                       |                       |
|                            |                                         |                       |
|                            | Password                                |                       |
|                            |                                         |                       |
|                            | -Ə Log In                               |                       |
|                            |                                         |                       |
|                            | © Copyright 2018 กรมควบคุมโรค           |                       |
|                            |                                         |                       |
|                            |                                         |                       |
|                            |                                         |                       |

2. กรอก Username และ Password ที่ได้รับมา

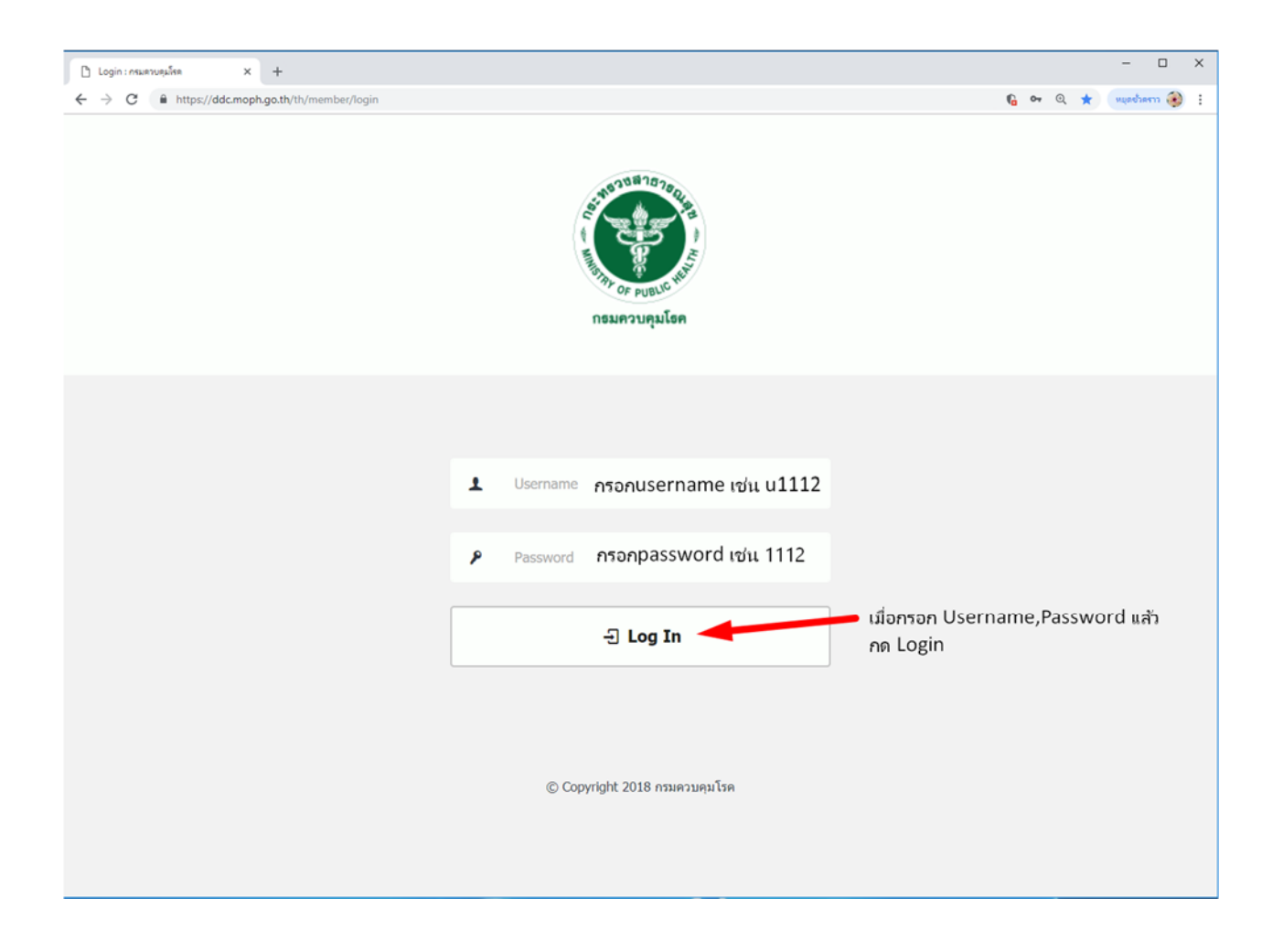

 เมื่อเข้ามาจะพบหน้าต่างแบบนี้ ซึ่งแต่จะท่านจะเห็นจำนวนเมนูไม่เท่ากันขึ้นอยู่กับสิทธิที่ได้รับ ในการจัดการหน้าเว็บ

| 🗅 mumunulas : glammlum(Edit: x 🕂 +         |                                                                             |                                               | - 🗆 X                    |
|--------------------------------------------|-----------------------------------------------------------------------------|-----------------------------------------------|--------------------------|
| ← → C â https://ddc.moph.go.th/th/member/p | profile                                                                     |                                               | 🚱 🔍 🏠 Mandhann 🎲 1       |
| DEBUGUER                                   | ญญ ผู้ดูแลระบบระดับสำนัก (Ac<br>โรคที่ 11 นครศรีธรรมราช (odpc11)<br>Profile | dmin) ส่านักงานป้องกันควบคุม                  | ລອກຈາກ <del>ແ</del> ນນ 🕒 |
| มีข้อมูลส่วนตัว ป่ายประชาตัมพันธ์หลัก      | ข้อมูลส่วนตัว                                                               |                                               |                          |
|                                            |                                                                             |                                               |                          |
| 🤠 ป้ายประชาสัมพันธ์รอง                     | ข้อมูลส่วนด้ว                                                               |                                               |                          |
| 🖆 ประกาศจัดขี้อจัดจำง >                    | ชื่อ-สกุล :                                                                 | ส่านักงานมืองกันควบคุมโรคที่ 11 นครศรีธรรมราช |                          |
| 🖬 บ่าวสาร                                  |                                                                             |                                               |                          |
| 🗗 สื่อเผยแพร                               | Username :                                                                  | odpc11                                        |                          |
| 🖻 ที่เกี่ยวข้อง                            | สำนักงาน :                                                                  | odpc11                                        |                          |
| 😰 ข้อมูลโรค                                | สถานะการใช้งาน :                                                            | •                                             |                          |
| 🁤 จัดการผู้เขียนเนื้อหา                    |                                                                             |                                               |                          |
| 👤 ข้อมูลสำนักงาน                           | เข้าสู่ระบบล่าสุด :                                                         | 2018-09-30 23:16:21.000                       |                          |
|                                            | รหัสผ่าน :                                                                  | ิ เปลี่ยนรหัสผ่าน                             |                          |
|                                            | © Copyright 2018 กรมควบคุมโรค                                               |                                               |                          |

- 4. โดยจะมี 4 เมนูหลักที่ใช้งาน ขึ้นอยู่กับแต่ละหน้าที่ของกลุ่มงาน
  - 1. ประกาศจัดซื้อจัดจ้าง ซึ่งจะมีเมนูย่อยด้านในไว้สำหรับลงประกาศจัดซื้อจัดจ้างของเจ้าหน้าที่พัสดุ
  - ข่าวสาร จะเป็นส่วนที่เกี่ยวกับการประกาศข่าวสารทั้งหมด เช่น ข่าวรับสมัครบุคลากร ข่าว ประชาสัมพันธ์ วิดีโอเพื่อประชาสัมพันธ์ เป็นต้น
  - สื่อเผยแพร่ ในส่วนนี้จะเป็นสื่อที่ใช้เผยแพร่ โดยจะมีเมนูย่อนเกี่ยวกับ มันติมีเดีย วารสารออนไลน์
     อินโฟกราฟิก สำหรับกลุ่มสื่อสารโดยเฉพาะ
  - ที่เกี่ยวข้อง จะเป็นเมนูหลักที่จะใช้งานเพื่อลงประกาศในหัวข้อต่าง ๆ เช่นหนังสือเวียนภายใน ดาวน์ โหลด เอกสารการเงิน เอกสารพัสดุ

| 🗅 กรมสามแมโทล : ผู้จัดการเนื้อหา(Edito 🗙 🕂                   |                                                                                        |                                      |              | -       |     | × |
|--------------------------------------------------------------|----------------------------------------------------------------------------------------|--------------------------------------|--------------|---------|-----|---|
| ← → C ■ https://ddc.moph.go.th/th/membe                      | /profile                                                                               |                                      | <b>6</b> Q ☆ | нцава   | m 🛞 | : |
| NENESTER STRATE                                              | ญญา ผู้ดูแลระบบระดับส่านัก (Admin) ส่าน<br>โรคที่ 11 นครศรีธรรมราช (odpc11)<br>Profile | กงานป้องกันควบคุม                    | ออกจา        | ບຂະກກ [ | ch  |   |
| 👤 ข้อมูลส่วนด้ว                                              | ข้อมูลส่วนตัว                                                                          |                                      |              |         |     |   |
| 😅 ป้ายประชาสัมพันธ์หลัก                                      | เมื่ออยู่ที่หน้านี้ จำเป็นต้อง                                                         | เลือกเมนูตามสิ่งที่เราจะทำ           |              |         |     |   |
| 🖻 ป้ายประชาสัมพันธ์รอง                                       | เมนูทิต้องเลือกจะมีแค่ 4 ส<br>ขอมูลส่วนดัว                                             | รวน ตามหน้าที่ของแต่ละกลุ่มงาน       |              |         |     |   |
| 🛃 ประกาศจัดชื่อจัดจ้าง 👌                                     | <b>ชื่อ-สกุล :</b> สำนักงาน                                                            | ป้องกันควบคุมโรคที่ 11 นครศรีธรรมราช |              |         |     |   |
| 🖻 ข่าวสาร                                                    |                                                                                        |                                      |              |         |     |   |
| 🗗 สื่อเผยแพร่ >                                              | Username : odpc11                                                                      |                                      |              |         |     |   |
| 🖻 ที่เกี่ยวข้อง                                              | สำนักงาน : odpc11                                                                      |                                      |              |         |     |   |
| <ul> <li>ข้อมูลโรค</li> <li>วัดการผู้เขียมเนื่อหา</li> </ul> | สถานะการใช้งาน : 🥏                                                                     |                                      |              |         |     |   |
| 🔔 ข้อมูดสำนักงาน                                             | เข้าสู่ระบบล่าสุด : 2018-09                                                            | 30 23:16:21.000                      |              |         |     |   |
|                                                              | รหัสผ่าน : 🔒 เปลี่                                                                     | มบรพัสผ่าน                           |              |         |     |   |
|                                                              | © Copyright 2018 กรมควบคุมโรค                                                          |                                      |              |         |     |   |

 เมื่อเลือกเมนูที่เกี่ยวข้อง จะเห็นหน้าต่างแบบนี้ จำเป็นต้องเลือกเกี่ยวกับเมนูที่เราจะลงประกาศก่อน อีกครั้งหนึ่ง เพื่อจะเข้าไปหน้าลงประกาศ

| สัมพับธ์รอง 🕀 เพิ่ม | เข้อมูด เ≡ รายการข้อมูด  |                 |                                                      | ค้นห    | ٦                 |          |
|---------------------|--------------------------|-----------------|------------------------------------------------------|---------|-------------------|----------|
| ขื่อจัดจ้าง >       |                          |                 |                                                      |         |                   |          |
|                     | 1.000                    |                 |                                                      |         | The second second |          |
| ลำดับ               | ห้วข้อเมนู               | วันที           | เขียนโดย                                             | เผยแพร่ | จัดการข้อมูล      | เครื่องม |
| 1                   | รายละเอียดทางการเงิน     | 21 ธีนวาคม 2561 | สานักงานป้องกัน<br>ควบคุมโรคที่ 11<br>นครศรีธรรมราช  | 0       | ดูข้อมูล          |          |
| 2                   | หนังสือเวียนภายใน        | 14 ธันวาคม 2561 | สำนักงานป้องกัน<br>ควบคุมโรคที่ 11<br>นครศรีธรรมราช  | 0       | ดูข้อมุล          | B        |
| 3                   | แผนกำหนดการประชุม        | 22 มกราคม 2562  | ส่านักงานป้องกัน<br>ควบคุมโรคที่ 11<br>นครศรีธรรมราช | 0       | ดุข้อมูล          | B        |
| 4                   | แผบปฏิบัติราชการ         | 22 มกราคม 2562  | ส่านักงานป้องกัน<br>ควบคุมโรคที่ 11<br>นครศรีธรรมราช | 0       | หุข้อมูด          | B        |
| 5                   | รายงานการประชุม          | 22 มกราคม 2562  | สำนักงานป้องกัน<br>ควบคุมโรคที่ 11<br>นครศรีธรรมราช  | 0       | ดูข้อมูล          |          |
| 6                   | เอกสาร/ระเบียบทางการเงิน | 26 มกราคม 2562  | สำนักงานป้องกัน<br>ควบคุมโรคที่ 11<br>นครศรีธรรมราช  | 0       | ดูข้อมูล          | B        |
| 7                   | เอกสาร/ระเบียบทางพัสดุ   | 26 มกราคม 2562  | สำนักงานป้องกัน<br>ควบคุมโรคที่ 11<br>นครศรีธรรมราช  | 0       | ดุข้อมูล          |          |
| 8                   | ดาวน์โหลด                | 22 มกราคม 2562  | สำนักงานป้องกัน<br>ควบคุมโรคที่ 11<br>นครศรีธรรมราช  | 0       | ดูข้อมูล          | B        |

 ตัวอย่างการเลือกเมนูในส่วนที่เกี่ยวข้อง ในส่วนของหนังสือเวียน โดยจะกดที่ดูข้อมูล หลังหัวข้อที่ เขียนว่าหนังสือเวียน

| A https://ddc.moph.go.th/th/member/catagory/index |                          |                 |                                                      |               | ę          | Q A (marchar |
|---------------------------------------------------|--------------------------|-----------------|------------------------------------------------------|---------------|------------|--------------|
| <sup>อมูลส่วนด้ว</sup> ที่เกี่ย                   | วข้อง                    |                 |                                                      |               |            |              |
| ายประชาสัมพันธ์หลัก                               |                          |                 |                                                      |               |            |              |
| ายประชาสัมพันธ์รอง 💽 เพิ่ม                        | ข้อมูล เ≡ รายการข้อมูล   |                 |                                                      | ตันหา         |            | c            |
| ระกาศจัดชื่อจัดจำง                                |                          |                 |                                                      |               |            |              |
| าวสาร                                             | * *                      | المريح          | a                                                    |               | y          |              |
| อเผยแพร่ >                                        | หวขอเมนู                 | 211             | เขยนเดย                                              | UNDUWS        | จดการขอมูล | เครองมอ      |
| 1                                                 | รายละเอยดทางการเงน       | 21 בערכעם 2561  | สานกงานปองกน<br>ควบคุมโรคที่ 11<br>นครศรีธรรมราช     | <b>o</b>      | ดูข้อมูล   |              |
| อมูลโรค                                           | หนังสือเวียนภายใน        | 14 ธันวาคม 2561 | ส่านักงานป้องกัน                                     | 0             | ອຸນ້ວນຸລ   | 6            |
| ดการผู้เขียนเนื้อหา                               |                          |                 | ควบคุมเรคท 11<br>นครศรีธรรมราช                       | กดที่ดูข้อมูล |            |              |
| อมูลสำนักงาน 3                                    | แผนกำหนดการประชุม        | 22 มกราคม 2562  | ส่านักงานป้องกัน<br>ควบคุมโรคที่ 11<br>นครศรีธรรมราช | 0             | ครัอมุล    | 8            |
| 4                                                 | แผนปฏิบัติราชการ         | 22 มกราคม 2562  | ส่านักงานป้องกัน<br>ควบคุมโรคที่ 11<br>นครศรีธรรมราช | 0             | ดูข้อมูล   | 8            |
| 5                                                 | รายงานการประชุม          | 22 มกราคม 2562  | สำนักงานป้องกัน<br>ควบคุมโรคที่ 11<br>นครศรีธรรมราช  | 0             | ดัมูอภัษ   | 8            |
| 6                                                 | เอกสาร/ระเบียบทางการเงิน | 26 มกราคม 2562  | ส่านักงานป้องกัน<br>ควบคุมโรคที่ 11<br>นครศรีธรรมราช | 0             | ดูข้อมูล   | 8            |
| 7                                                 | เอกสาร/ระเบียบทางพัสดุ   | 26 มกราคม 2562  | ส่านักงานป้องกัน<br>ควบคุมโรคที่ 11<br>นครศรีธรรมราช | 0             | ดูข้อมุล   | 8            |
| 8                                                 | ดาวน์โหลด                | 22 มกราคม 2562  | ส่านักงานป้องกัน<br>ควบคุมโรคที่ 11<br>นครศรีธรรมราช | 0             | ดูข้อมูล   | B            |

 เมื่อกดที่ดูข้อมูลจะพบกับหน้าต่าง เพิ่มข้อมูล ตามรูป โดยด้านล่างจะโชว์ประกาศที่มีอยู่ก่อนหน้า จะเพิ่มข้อมูลได้โดย กดที่ปุ่มเพิ่มข้อมูล

| <ul> <li>☐ recenception : glemmediam(Edio × +</li> <li>← → C = https://ddc.moph.go.th/th/member/</li> </ul> | ub_catagory/index/6                                                                                                    | <b>G</b> Q | \$    | - l       | • | × |
|----------------------------------------------------------------------------------------------------|----------------------------------------------------------------------------------------------------|------------|-------|-----------|---|---|
| DEMONTRALISME                                                                                               | <ul> <li>ผู้ดูแลระบบระดับส่านัก (Admin) สำนักงานป้องกันควบคุม</li> <li>โรคที่ 11 นครศรีธรรมราช (odpc11)</li> <li># Sub Catagory / Index</li> </ul> |            | ออกจา | ທາງຊາກກ [ | € |   |
| 👤 ข่อมูลส่วนดัว<br>🗃 ป้ายประชาสัมพันธ์หลัก                                                                  | รายละเอียดที่เกี่ยวข้อง                                                                                                    |            |       |           |   |   |
| 🖻 ป้ายประชาสัมพันธ์รอง                                                                                      | <ul> <li>เพิ่มข้อมูล</li> <li>เริ่มข้อมูล</li> <li>เริ่มข้อมูล</li> </ul>                                                                          |            |       |           | ٩ | ļ |
| 🛃 ประกาศจัดซื้อจัดจำง >                                                                                     | หัวข้อเมนู หนังสือเวียนภายใน                                                                                                    |            |       | ŀ         | ~ |   |
| ัย มาวสาร<br>[2] สื่อเผยแพร่ >                                                                              | นัวข้อ วันที่ เชียนโดย เผยแพร่                                                                                                    |            | เค    | รื่องมือ  |   |   |
| 🖻 ที่เกี่ยวข้อง                                                                                             | Data not found.                                                                                                    |            |       |           |   |   |
| 🖻 ข้อมูลโรค                                                                                                 |                                                                                                    |            |       |           |   |   |
| <ul> <li>รัดการผู้เขียนเมื่อหา</li> <li>ข้อมูลสำนักงาน</li> </ul>                                           | © Copyright 2018 กรมควบคุมโรด                                                                                                    |            |       |           |   |   |

 เมื่อกดเพิ่มข้อมูลเข้ามาจะพบกับหน้าต่างการลงประกาศ โดยจะมี 5 ส่วนที่ต้องทำในการลงประกาศ ส่วนที่ 1 คือ หัวข้อประกาศ โดยหัวข้อประกาศจะอ้างอิงตามหนังสือที่ได้รับ จำเป็นต้องพิมพ์ข้อมูลให้ ชัดเจนเพื่อง่ายต่อการค้นหา จำเป็นต้องกรอกข้อมูลในส่วนนี้ หากเว้นว่างไว้ การลงประกาศจะ ล้มเหลว

| D กนะหมุมใหละผู้โลการนี้ยหา(Edi: X +             |                             |       |     |          |        |         |                |          |         |        |    |      |            |     |     | - 0         | × |
|--------------------------------------------------|-----------------------------|-------|-----|----------|--------|---------|----------------|----------|---------|--------|----|------|------------|-----|-----|-------------|---|
| ← → C iii https://ddc.moph.go.th/th/member/sub_c | catagory/create/6           |       |     |          |        |         |                |          |         |        |    |      |            | 6 0 | 1 1 | ettespesz 🌚 | : |
| 👤 ข้อมูลส่วนตัว                                  | รายละเอียดที่เกี่ยวข้อ      | JJ    |     |          |        |         |                |          |         |        |    |      |            |     |     |             |   |
| 😁 ป้ายประชาสัมพันธ์หลัก                          |                             |       |     |          |        |         |                |          |         |        |    |      |            |     |     |             |   |
| 🖻 ป้ายประชาสัมพันธ์รอง                           |                             |       |     |          |        |         |                |          |         |        |    |      |            |     |     |             | 1 |
| 🛃 ประกาศจัดขี้อจัดจ้าง                           | หัวข้อเมน หนังสือเวียนภายใน | ส่วนเ | 114 | ้าข้อ    | จำเป็น | ຫ້ວຸມໃຊ | สข้อคว         | าม ห้ามเ | วันว่าง |        |    |      |            |     |     | ~           |   |
| 🖻 ข่าวสาร                                        |                             |       |     |          |        |         |                |          |         |        |    |      |            |     |     | _           |   |
| 🛃 สื่อเผยแพร่ >                                  | หัวข้อ                      |       |     |          |        |         |                |          |         | J      |    |      |            |     |     |             |   |
| 🖻 ที่เกี่ยวข้อง                                  | รายละเอียด                  | В     | I   | <u>U</u> | s-x,   | ײ       | I <sub>x</sub> | Styles   | •       | Size - | A  | - 14 | <b>m</b> 6 | 9 📮 | ]   |             |   |
| 🖻 ข้อมูลโรค                                      |                             | E     | ±   | 4.1      | ;=     | ::      | -(E            | -E 99    | So So   | urce   | K. |      |            |     |     |             |   |
| จัดการผู้เขียนเนื้อหา                            |                             |       |     |          |        |         |                |          |         |        |    |      |            |     |     |             |   |
| 👤 ข้อมูลส่านักงาน                                |                             |       |     |          |        |         |                |          |         |        |    |      |            |     |     |             |   |
|                                                  |                             |       |     |          |        |         |                |          |         |        |    |      |            |     |     |             |   |
|                                                  |                             |       |     |          |        |         |                |          |         |        |    |      |            |     |     |             |   |
|                                                  |                             |       |     |          |        |         |                |          |         |        |    |      |            |     |     |             |   |
|                                                  |                             |       |     |          |        |         |                |          |         |        |    |      |            |     |     |             | Į |
|                                                  |                             |       |     |          |        |         |                |          |         |        |    |      |            |     |     |             |   |
|                                                  |                             |       |     |          |        |         |                |          |         |        |    |      |            |     |     |             |   |
|                                                  |                             |       |     |          |        |         |                |          |         |        |    |      |            |     |     |             |   |
|                                                  |                             |       |     |          |        |         |                |          |         |        |    |      |            |     |     |             |   |
|                                                  |                             |       |     |          |        |         |                |          |         |        |    |      |            |     |     |             |   |
|                                                  | รูปภาพ                      |       |     |          |        |         |                |          |         |        |    |      |            |     |     |             |   |
|                                                  |                             |       |     | (        | )      |         |                |          |         |        |    |      |            |     |     |             |   |
|                                                  |                             |       |     |          | plan   |         |                |          |         |        |    |      |            |     |     |             |   |

 ส่วนที่ 2 ของการลงประกาศคือ ส่วนรายละเอียด เป็นรายละเอียดเนื้อหาของหนังสือที่ได้รับมา จำเป็นต้องกรอกข้อมูลในส่วนนี้ หากเว้นว่างไว้ การลงประกาศจะล้มเหลว

| 🗅 mumoulm qlanndon(Edi: x 🕂 +               |                                                                                                    |    |   |   |   |          |    |      |        |     |        |    |  |    |    | - 0        | ×        |
|---------------------------------------------|----------------------------------------------------------------------------------------------------|----|---|---|---|----------|----|------|--------|-----|--------|----|--|----|----|------------|----------|
| ← → C  https://ddc.moph.go.th/th/member/sub | b_catagory/create/6                                                                                                    |    |   |   |   |          |    |      |        |     |        |    |  | GQ | \$ | พบุลปรดราว | 9 I<br>1 |
| 👤 ข้อมูลส่วนตัว                             | รายละเอียดที่เกี่ยวข้อ                                                                                                    | อง |   |   |   |          |    |      |        |     |        |    |  |    |    |            |          |
| 🖻 ป้ายประชาสัมพันธ์หลัก<br>                 |                                                                                                    |    |   |   |   |          |    |      |        |     |        |    |  |    |    |            |          |
| 🖻 ป้ายประชาสัมพันธ์รอง                      |                                                                                                    |    |   |   |   |          |    |      |        |     |        |    |  |    |    |            | - 1      |
| 🛃 ประกาศจัดชื่อจัดจ้าง 🔷                    | น้าข้อเหม หนังสือเวียนควยใน                                                                                                    |    |   |   |   |          |    |      |        |     |        |    |  |    |    | ~          | 11       |
| 🖬 ข่าวสาร                                   | n manag na san managan                                                                                                    |    |   |   |   |          |    |      |        |     |        |    |  |    |    |            | 11       |
| 🛃 สื่อเผยแพร่                               | หัวข้อ                                                                                                    |    |   |   |   |          |    |      |        |     |        |    |  |    |    |            |          |
| 🖻 ที่เกี่ยวข้อง                             | รายละเอียด                                                                                                    | В  | I | U | s | x.       | ת  | τ.][ | Styles | •   | Size 🔹 | A. |  |    |    |            | 11       |
| 🗃 ข้อมูลโรค                                 |                                                                                                    | E  | = | 1 |   | )=<br>2= | := |      | E   99 | Sou | rce 5  |    |  |    |    |            | П        |
| 👤 จัดการผู้เขียนเนื้อหา                     | 4                                                                                                    |    |   |   |   |          |    |      |        |     |        |    |  |    | 1  |            | Ш        |
| 👤 ข้อมูลสำนักงาน                            | จำเป็นต้องใสช้อความ ห้ามเว้นว่าง<br>ข้อความอธิบายรายละเอียดหนังสือ<br>สั้นๆ เพื่อให้ผู้อ่านทราบว่าเป็นเรื่อง<br>เกี่ยวกับอะไร ก่อนจะดาวน์โหลด<br>เอกสาร |    |   |   |   |          |    |      |        |     |        |    |  |    |    |            |          |
|                                             |                                                                                                    |    |   |   |   |          |    |      |        |     |        |    |  |    | 4  |            |          |
|                                             | รูปภาพ                                                                                                    |    |   |   | Ð |          |    |      |        |     |        |    |  |    |    |            |          |

10. ส่วนที่ 3 ของการลงประกาศคือ รูปภาพ ส่วนนี้จะเป็นรูปภาพหน้าปกของประกาศที่หน้าเว็บไซด์ โดยเราจะใช้รูปภาพโลโก้ของกรมควบคุมโรค ในกรณีที่ไม่มีภาพสำหรับการประกาศนั้น ๆ จำเป็นต้อง ใส่รูปภาพ หากไม่ใส่การลงประกาศจะล้มเหลว

โดยวิธีการใส่รูปภาพคือกดที่ปุ่ม Select image เพื่อค้นหารูปภาพในเครื่องของท่าน

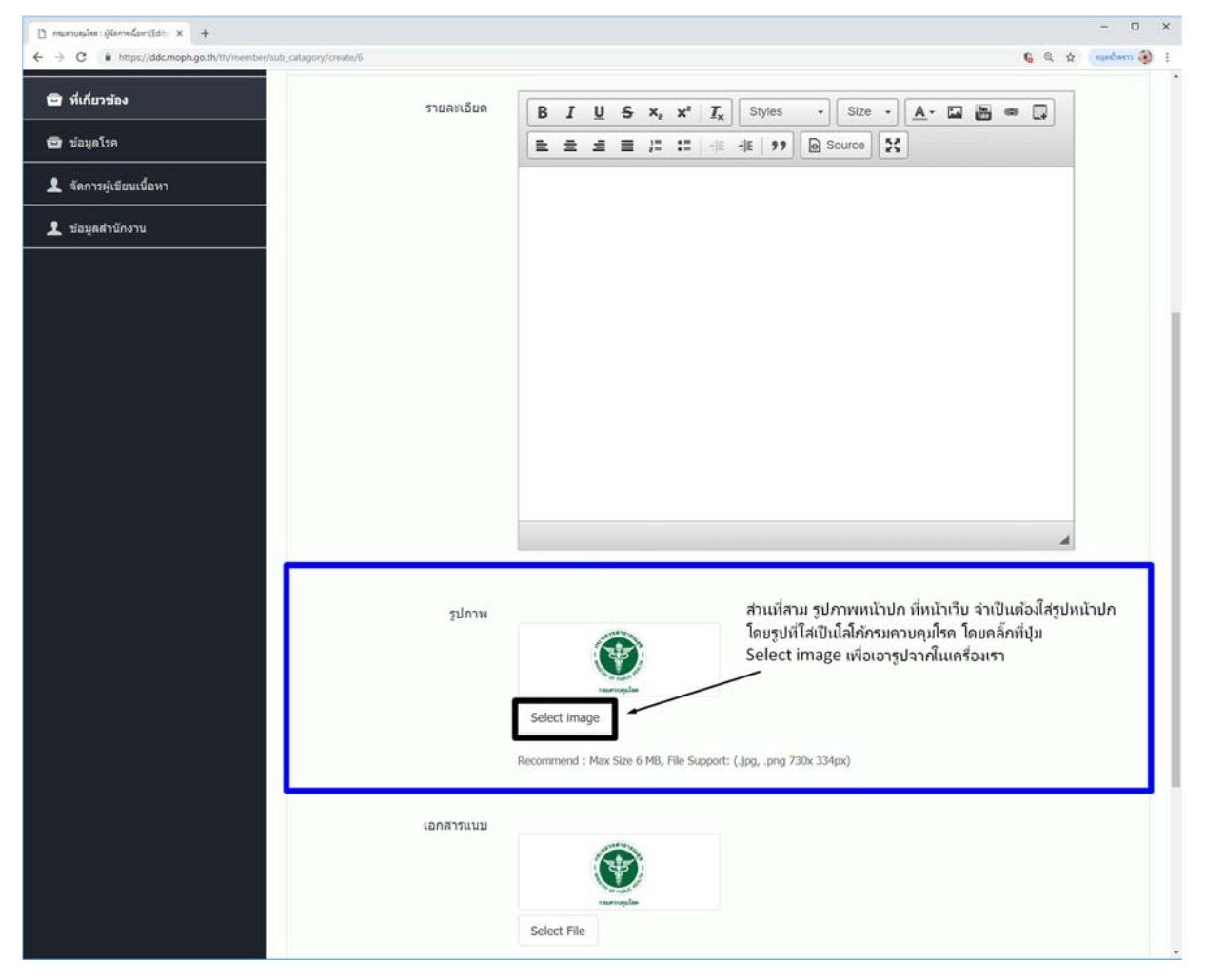

11. ส่วนที่ 4 ของการลงประกาศคือ เอกสารแนบ เอกสารแนบคือเอกสารที่ได้รับมาจาก สารบัญกรม หรือ สารบัญจังหวัด ในกรณีที่ประกาศนั้นเป็นประกาศหนังสือเวียน ส่วนประกาศอื่น ๆ หากไม่มีหนังสือ แนบก็ไม่จำเป็นต้องใส่

| D manuelne: ilemeteritet: × + | - 🗆 X                                                                                                    |
|-------------------------------|----------------------------------------------------------------------------------------------------|
| ← → C                         | i 🚯 craebagu ) 🕁 🖉 🔒                                                                                                    |
|                               |                                                                                                    |
| รูปภาพ                        | Select image<br>Recommend : Max Size 6 MB, File Support: (.jpg, .png 730x 334px)                                                                                                    |
| ເວກສາງແນນ                     | ส่วนที่สี่ เอกสารแนบ คือไฟล์เอกสารที่เราได้มาจากสารบัญจังหวัด<br>หรือ สารบัญกรม หรือไฟล์ที่เราแลกแมาจากหนังสือที่ได้รับ<br>ไฟล์ต้องมีขนาดไม่เกิน 6 MB โดยกดที่ปุ่ม Select File<br>เพื่อเลือกไฟล์ในเครื่องของเรา<br>Select File<br>Recommend : Max Size 6 MB, File Support: (.zip, .rar, .pdf, .doc, .docx, .ppt, .pptx) |
| รับที่                        | วันที่                                                                                                    |
| เลยแพร                        | 💌 เปิด 🔘 ปิด                                                                                                    |
| © Copyright 2018 กรมควบคุมโรค | Submit 🗸                                                                                                    |

12. ขั้นตอนสุดท้ายในการลงประกาศคือ การเลือกวันที่ที่ลงประกาศ โดยไปคลิ๊กที่ช่องหลังคำว่าวันที่ ระบบจะขึ้นปฏิทินให้เลือกวันที่จะลงประกาศ ส่วนถัดไปคือเผยแพร่ จะเลือกเปิดเป็นค่าตั้งต้นอยู่แล้ว หากไปเลือกเป็นปิดประกาศจะไม่ถูกเผยแพร่ที่หน้าเว็บไซด์ และเมื่อกรอกข้อมูลครบทุกส่วนแล้วให้กด ที่ปุ่ม Submit สีเขียวเพื่อตกลงการลงประกาศ ข้อมูลที่ประกาศก็จะไปโชว์ที่หน้าเว็บไซด์ในส่วนนั้น ๆ

| bitter (fidde much as th (th Issueshies field, estimate field) |                                                                                                    | -                                                                                                    |
|----------------------------------------------------------------|----------------------------------------------------------------------------------------------------|----------------------------------------------------------------------------------------------------|
|                                                                |                                                                                                    |                                                                                                    |
| รูปภาพ                                                         |                                                                                                    |                                                                                                    |
|                                                                | Select image<br>Recommend : Max Size 6 MB, File Support                                                                                                    | : (.jpg, .png 730x 334px)                                                                                                    |
| ເລກສາຈແນນ                                                      | «         February 2019         »           Su         Mo         Tu         We         Th         Fr         Sa           27         28         29         30         31         1         2           3         4         5         6         7         8         9           10         11         12         13         14         15         16           17         18         19         20         21         22         23 | สมเท 5 มลุองสมเยอข<br>1.เลือกวันที่เป็นวัน ปัจจุบัน โดยกดที่ช่องหลังคำว่าวันที่<br>จะมีปฏิทินชิ้นมาให้เราเลือกวัน เมื่อเลือกแล้วจะขึ้นโชวเป็น<br>วันที่ ปี-เดือน-วัน ตามตัวอย่าง |
|                                                                | 24         25         26         27         28         1         2         1           3         4         5         6         7         8         9                                                                                                    | : (.zip, .rar, .pdf, .doc, .docx, .ppt, .pptx)                                                                                                    |
| วันที่                                                         | 2019-02-01                                                                                                    |                                                                                                    |
|                                                                |                                                                                                    |                                                                                                    |
| เผยแพร่                                                        | 🖲 เปิด 🔍 ปิด                                                                                                    | 2. เผยแพร่ จะติ๊กช่องเปิดไว้แล้ว ถ้าเกิดไปติ๊กช่องปิด<br>ประกาศจะไม่โชว์หน้าเว็บไซด์                                                                                             |